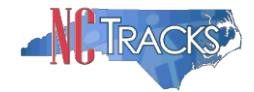

## How to View or Update Provider Taxonomy

**Overview:** This job aid provides step-by-step instructions for viewing and changing Taxonomy codes for provider profiles. Only authorized users can view or update provider taxonomy in NCTracks.

As part of the transition to NCTracks, NC DHHS reviewed all providers and pre-selected new taxonomy codes for each provider based the provider specialty. Many of these new codes are considerably different from the previous taxonomy codes. However, these new codes have been approved for use by the state and should be used when submitting claims or prior approvals.

The taxonomy code on the claim or prior approval must match the taxonomy code on the provider's record or the claim will deny.

To view the state selected taxonomy code for your NPI, with a complete description, please visit the current website:

http://ncmmis.ncdhhs.gov/taxonomy.asp

|   | 1 - |   |   |  |
|---|-----|---|---|--|
|   |     |   |   |  |
|   |     |   |   |  |
|   | -   |   |   |  |
| - |     | - |   |  |
|   |     |   |   |  |
|   |     |   |   |  |
|   | 2   | A | Δ |  |

Please note that adding a new taxonomy code via the manage change request is not an immediate process, and can take several weeks to complete, as licensing and accreditation must be reviewed by CSC and approved by the state.

## Viewing or Updating Taxonomy Codes in NCTracks

Viewing and changing taxonomy codes can be completed in the Manage Change Request section of NCTracks.

- 1. To log into NCTracks navigate to <u>www.nctracks.nc.gov</u>
- 2. The following page will display. Click the Providers tab at the top of the page.

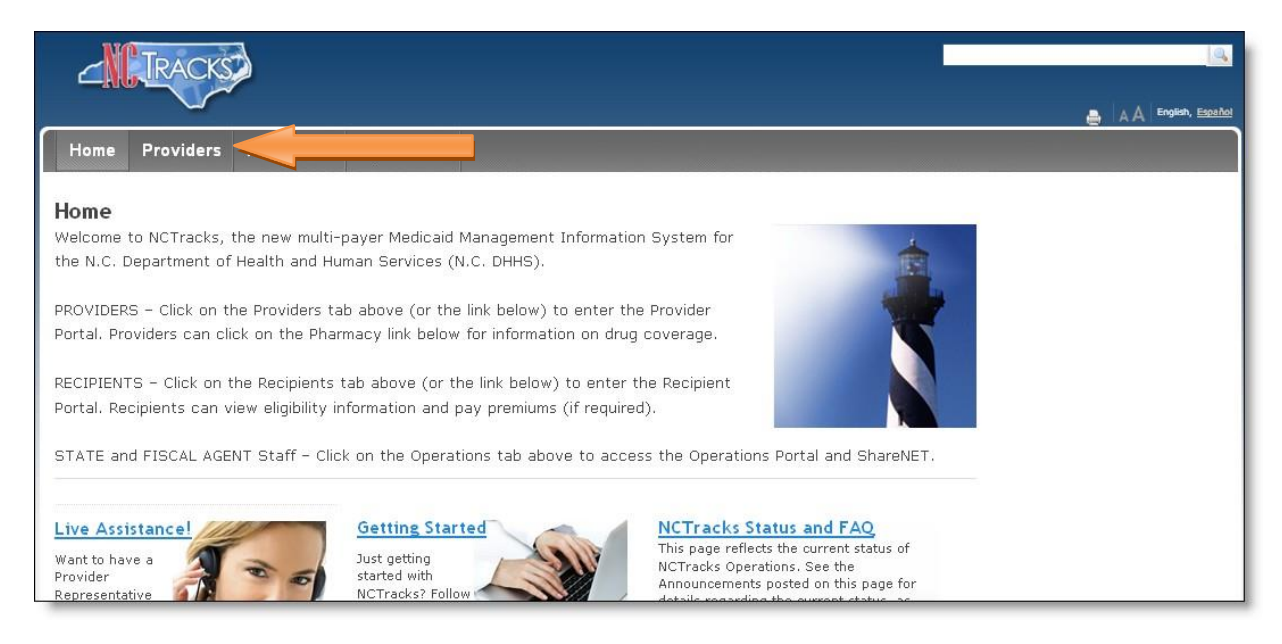

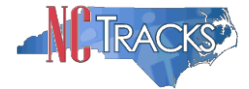

3. From the providers page, click the NCTracks Secure Portal icon.

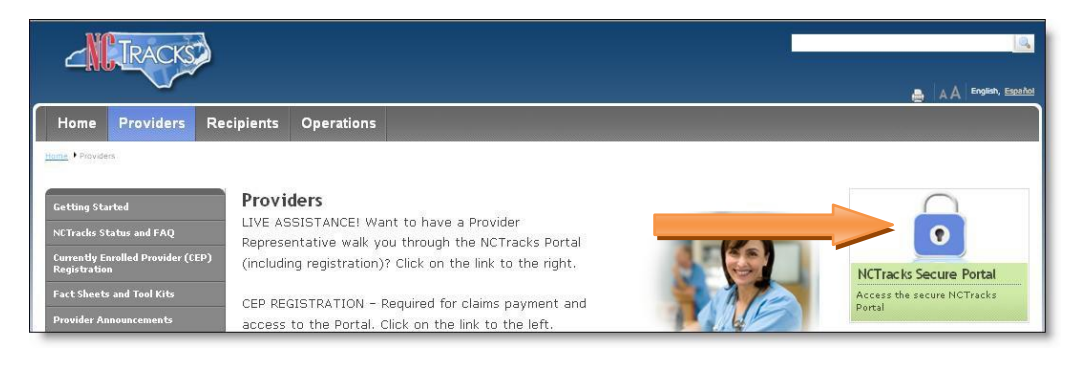

4. The following login screen will display. Enter the NCID and password and click the **Log in** button.

| ovider Portal Login                                                                                                    |     |
|----------------------------------------------------------------------------------------------------|-----|
| The NCTracks Web Portal contains information that is private and confidential. If you are not an authorized individual, this<br>private and confidential information is not intended for you. If you are not authorized to access this content, please click 'Canc | eľ. |
| dy continuing, you are agreeing that you are authorized to access confidential eligibility, enrollment and other health insurance<br>coverage information. Please read more in our <u>Legal</u> and <u>Privacy Policy</u> pages.                                   |     |
| Your Account                                                                                                    |     |
| All users are required to have an <u>NCID</u> to log in to secure areas.                                                                                                    |     |
| Passwords are case-sensitive. Please ensure your Caps Lock key is off.                                                                                                    |     |
| User ID (NCID): Password:                                                                                                    |     |
| Forgot Login Forgot Password                                                                                                    |     |
|                                                                                                    |     |
| 🔂 Log In Clear Cancel                                                                                                    |     |
|                                                                                                    |     |
|                                                                                                    |     |

5. The following Providers page will display.

| rovider Portal     | (maxim) a      | na Astron - Davis                                                                                                    | ( ) Adventa ( ) Conta Seatoff (                                                                                                    | Endines) (Amintelia) (Ax                                                          | net ( fabig fatie ) Graef for | 4                                                                                                    |
|--------------------|----------------|----------------------------------------------------------------------------------------------------|----------------------------------------------------------------------------------------------------|-----------------------------------------------------------------------------------|-------------------------------|----------------------------------------------------------------------------------------------------|
| lessage Center for | CAMERON SMITH  |                                                                                                    |                                                                                                    |                                                                                   |                               | ultairistion, Riefscances - 🚳 - A.A. me                                                                                                    |
| AN                 |                | Announcement<br>vate: Jul 4, 2013 1, 1<br>di Carte leven vates<br>for at help cell relates<br>tota for apdress on Co<br>water and<br>Provider<br>Training | ts<br>200.00 AN Attached<br>the to an the received<br>Call Carlor from a co-brind of<br>the to-base decision<br>of control carbon and brind of<br>the to-base decision<br>of control carbon and the term<br>of control carbon and the term<br>of control carbon and the term<br>of control carbon and the term<br>of control carbon and the term<br>of the term of the term<br>of the term of the term<br>of the term of the term<br>of the term of the term of the term<br>of the term of the term of the term<br>of the term of the term of the term<br>of the term of the term of the term<br>of the term of the term of the term of the term<br>of the term of the term of the term of the term of the term<br>of the term of the term of the term of the term of the term<br>of term of the term of the term of the term of the term of the term of the term of the term of term of | All Providers<br>ansadel to Extra pape.<br>Conductors<br>Status and<br>Management | Max Amusacanata               | Quick Loks<br>ConticContinuent Even<br>Desentent of Institution (Even<br>Emission of Institution (Even<br>Mark Institution (Even<br>Mark Institution)<br>Constant of Institution<br>Constant of Institution<br>Constant of Institution<br>Constant of Institution<br>Constant of Institution<br>Constant of Institution<br>Constant of Institution<br>Constant Statution<br>Constant Statution |
| Inbox              | Statur Hennege |                                                                                                    |                                                                                                    | Date                                                                              | Al Hermony                    |                                                                                                    |

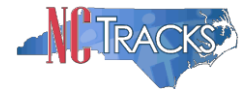

6. The **Status and Management** screen will display. There are 5 sections of the screen. Reference the next page for descriptions of each section.

| <b>IRACKS</b>                              |                                                                                                    |                                                                                         |                                                                          | In Hillington                                                                                                    |
|--------------------------------------------|----------------------------------------------------------------------------------------------------|-----------------------------------------------------------------------------------------|--------------------------------------------------------------------------|----------------------------------------------------------------------------------------------------|
|                                            |                                                                                                    |                                                                                         |                                                                          | - 2                                                                                                    |
| +States and Hanagement                     | Eighting New Applevel Danie Roberts Claim                                                                                                    | feent <u>Drotnes</u> Alternation Payne                                                  | E Dealing Partiel Consert Funde                                          |                                                                                                    |
| start Information                          | Status and Management                                                                                                    |                                                                                         |                                                                          | (D. 4.4. m                                                                                                    |
| re have any questions regarding            | <ul> <li>Induction, a sequential text</li> </ul>                                                                                                    |                                                                                         |                                                                          | (egend                                                                                                    |
| tect COC EVC Center                        | Walcome to Provider Foroliment Status                                                                                                    | od Hanazamant                                                                           |                                                                          |                                                                                                    |
| 866-844-1382                               | Please shoose from the ophons below to manage a                                                                                                    | our enrollment status.                                                                  |                                                                          |                                                                                                    |
|                                            | Subscripp Arescanust                                                                                                    |                                                                                         |                                                                          |                                                                                                    |
| ick Links                                  | Below is the statue of applications you have sub                                                                                                    | united.                                                                                 |                                                                          |                                                                                                    |
| the Application<br>Trivider Enrolment Home | IP status is Payment Pending, we have received<br>payment. If status is Pay New, your NC Applica                                                                                                    | Emitial confirmation from Paypoint that you<br>from Fee payment was not made or failed; | r perment was confirmed), it may take u<br>dick Pay Now to make payment. | p to 48 boyes to verify the                                                                                          |
| E Supporting Deformation                   | - Racana Basesta                                                                                                    |                                                                                         |                                                                          |                                                                                                    |
| E. Terma, and Conditions, and              | MPL/Mappinal III                                                                                                    | Paster App                                                                              | kellen fype bebert Drie                                                  | Status                                                                                                    |
| etemente Checklet                          |                                                                                                    |                                                                                         |                                                                          |                                                                                                    |
|                                            |                                                                                                    |                                                                                         |                                                                          |                                                                                                    |
|                                            |                                                                                                    |                                                                                         |                                                                          |                                                                                                    |
|                                            |                                                                                                    |                                                                                         |                                                                          |                                                                                                    |
|                                            |                                                                                                    |                                                                                         |                                                                          |                                                                                                    |
|                                            | Tarty Arrucations                                                                                                    |                                                                                         |                                                                          |                                                                                                    |
|                                            | Presid remember that your application must be<br>incomplete application will be deleted.                                                                                                    | submitted to the State within 90 days of U                                              | e date it was created. If out completed o                                | otton 30 days, the                                                                                                   |
|                                            | - Record Resource                                                                                                    |                                                                                         |                                                                          |                                                                                                    |
|                                            | Tealer 1 NPL/Atypical ID Instead                                                                                                    | ESP Code App                                                                            | licution Type Application (see                                           | te Date Lort Lord                                                                                                    |
|                                            |                                                                                                    |                                                                                         |                                                                          |                                                                                                    |
|                                            |                                                                                                    |                                                                                         |                                                                          |                                                                                                    |
|                                            |                                                                                                    |                                                                                         |                                                                          | - Personal                                                                                                    |
|                                            |                                                                                                    |                                                                                         |                                                                          |                                                                                                    |
|                                            | RE-ENROLL                                                                                                    |                                                                                         |                                                                          |                                                                                                    |
|                                            | Submit.                                                                                                    | 1207 NULL NAVE BEEN DETRIMATED, PRESE                                                   | read the account with which you would                                    | the to re-error, then chin                                                                                           |
|                                            | · Recons Passalts                                                                                                    |                                                                                         | CE Lab                                                                   |                                                                                                    |
|                                            | start or regarden                                                                                                    |                                                                                         | Gr tas                                                                   |                                                                                                    |
|                                            |                                                                                                    |                                                                                         |                                                                          |                                                                                                    |
|                                            |                                                                                                    |                                                                                         |                                                                          |                                                                                                    |
|                                            |                                                                                                    |                                                                                         |                                                                          |                                                                                                    |
|                                            |                                                                                                    |                                                                                         |                                                                          |                                                                                                    |
|                                            |                                                                                                    |                                                                                         |                                                                          |                                                                                                    |
|                                            |                                                                                                    |                                                                                         |                                                                          |                                                                                                    |
|                                            |                                                                                                    |                                                                                         |                                                                          |                                                                                                    |
|                                            | www.ce.counce.we/quest                                                                                                    |                                                                                         |                                                                          |                                                                                                    |
|                                            | ARMISE CHARGE REQUEST<br>The Adduced provider associated with<br>Request, the sites 'Opdate'.                                                                                                    | your NCID are active. Please select the a                                               | count with which you would like to subm                                  | a Managa Change                                                                                                    |
|                                            | AMAGE CHARGE REQUEST<br>The Advance provide essential associated with<br>Request, there size Supplets'.                                                                                                    | your NCID are active. Please select the a                                               | count with which you would live to subm                                  | an arran<br>I<br>R a Manage Change                                                                                   |
|                                            | AnnaGE Charlog REQUEST<br>The Allowing generater associated with<br>Request, then this <b>Spid-der</b> .<br>• Request, then Shith Spid-der.<br>• Reputer Statistics<br>Select NPS/Alsocial St                                                                                                    | your NCID are active. Means adout the a                                                 | naurt offs which you would like to subm                                  | An Anna Sarah<br>A a Managa Chienge<br>Baga Sata Statas                                                              |
|                                            | ARMAGE CHARGE REQUEST<br>The Advances provider announds associated with<br>Request, then this 'Buddate'.                                                                                                    | your WCID are active. Please salest the é                                               | sourt with which you would like to polyn                                 | a Aurope Charge<br>Baye Date Victor                                                                                  |
|                                            | - RANACE CHARGE REQUEST<br>The Allinewing grounder associated well<br>Repeated the state of the state<br>of the state of the state of the state<br>Select WFA Alexand St                                                                                                    | your BCED are active. Please salest the b                                               | smart with which you would like to poles                                 | a Manage Charge<br>Bage Byte Mate                                                                                    |
|                                            | ANNAGE CHARGE REQUEST<br>The Advances provider announced and<br>Report of the India Standards.<br>Annae Report of Advances<br>Tables INFO Advances In<br>Indias                                                                                                    | your ISCID are active. Please select the a                                              | onart odd allach yna onad llia to tolon<br>200 tale                      | a Manage Charge<br>Bage Bate Matter                                                                                  |
|                                            | Annaide Chancel Int QUEST<br>The Administry provider executes associated with<br>Recently Them Units' Standards'<br>Annata Market Mark Angewei Ba                                                                                                    | your NCCD are settine. Please select the a                                              | sport off shuk yes could like to pole<br>201 take                        | R a Manage Change<br>R a Manage Change<br>Rays Bolts Violas                                                          |
|                                            | ARMAGE CHARGE REQUEST     The Adianage provide research associated with     Request, there links Standard'.     Market Norg, Angular St.     Neg, Angular St.     RE-VER(F)CATION                                                                                                    | your NCCD are active. Hence adout the o                                                 | apart with which you would like to public<br>200 fields                  | A a Managa Charge<br>A a Managa Charge<br>Baya Byta Viteta<br>Republic                                               |
|                                            | Renard Constant Project     The Additioning grounder associated with     The Additioning Strandard associated with     The Addition of the Strandard Strandard St | your NCCD are active. Mease saled the o                                                 | sourt off which you would like to public                                 | A a Managa Charge<br>A a Managa Charge<br>Maya Bata Matasa<br>A again                                                |
|                                            | ARMACE CHARCE REQUET      The Addising grounder assessed associated with     The Addising grounder associated with     The Addising grounder associated | your BCD are active. Hease select the B                                                 | sourt with which you would like to solve                                 | Registrer Victor                                                                                                    |
|                                            | ARMAGE CHARGE REQUEST      The Additional provider associated work      The Additional provider associated work      The Additional provider associated work      The Additional Provider associated      Additional Provider Addition      RE-VERIFICATION      NO DATA FOUND      Additional ELOGE LITY                                                                                                    | your ISCID are active. Please select the a                                              | onart odd allach yna onad llia to tolon<br>200 tale                      | a a Managa Change<br>Baga Bata Ukata<br>Saga Bata Saga An                                                            |
|                                            | AMAGE CHARGE M QUEST     The Additioning provider anomalia associated with     Acquiret, their times: Waydow's:     Market M MPC/Maylor St.     Acquiret, Texas, Market M     Acquiret, Texas, Market M     Acquiret, Market M     Acquiret, Market M   | your NCCD are active. Please acted the e                                                | sport with which you would like to pube                                  | R a Managa Change<br>R a Managa Change<br>Raya Suto                                                                  |
|                                            | Renard Control IN QUEIT     The Adjusting grounder answerk associated with     The Adjusting grounder answerk associated with     The Adjusting Statement in the Statement in the Statement  | your BCCD are active. Heave value the b                                                 | sourt with which you would like to poles                                 | Restance<br>Registration<br>Registration<br>Registration<br>Registration<br>Registration<br>Restance<br>Registration |

## Status and management

- **Submitted Applications**: Contains enrollment applications or change requests that have already been submitted and are currently in process.
- **Saved Applications:** Contains enrollment applications or change requests that have been started but not yet submitted. Please remember that your application must be submitted to the State within 90 days of the date it was created. If not completed within 90 days, the incomplete application will be deleted.
- Re-enroll: This section will list provider accounts associated with the user's NCID that have been terminated. The user can select the account to re-enroll, then click 'Submit'.
- Manage Change Request: This section will list provider accounts associated with the users NCID that are active.

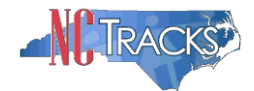

- **Re-verification:** This section allows the user to submit a required re-verification application for a provider enrollment account.
- **Maintain Eligibility:** This section allows the user to submit a required maintain eligibility application for a provider enrollment account.
- 7. To begin a new Manage Change Request, under the Manage Change Request Section, click the radio button next to the NPI to be changed. Next, click the Update button.

If the manage change request section is blank, it is possible that a manage change request has already been create and/or submitted, but not yet approved. Check the Submitted Applications and Saved Application sections for a current change request/enrollment that is already in process.

| MANAGE CI                 | HANGE REQUEST                                                    |                                                        |                                  |                    | ?      |
|---------------------------|------------------------------------------------------------------|--------------------------------------------------------|----------------------------------|--------------------|--------|
| The followi<br>Request, t | ing provider accounts associated<br>hen click ' <b>Update</b> '. | with your NCID are active. Please select the account v | vith which you would like to sub | imit a Manage Chan | ige    |
| E RECORD                  | RESULTS                                                          |                                                        |                                  |                    |        |
| Select                    | NDI/Atypical ID                                                  | Name                                                   | ZIP Code                         | Begin Date         | Status |
| 0 🤜                       |                                                                  |                                                        |                                  |                    |        |
| 0                         |                                                                  |                                                        |                                  |                    |        |
| 0                         |                                                                  |                                                        |                                  |                    |        |
| 0                         |                                                                  |                                                        |                                  |                    |        |
|                           |                                                                  |                                                        |                                  |                    | Update |

8. The **Organization Basic Information** screen will display. The left hand side menu will display a list of Change Request Topics.

If you are planning on making changes to your profile, do NOT click the menu options on the left hand side of the screen, as each page must be accessed/reviewed before the Manage Change Request can be submitted. Instead, to navigate to the Taxonomy Classification section, click the **Next** button on the bottom right corner of the screen until you reach the appropriate screen.

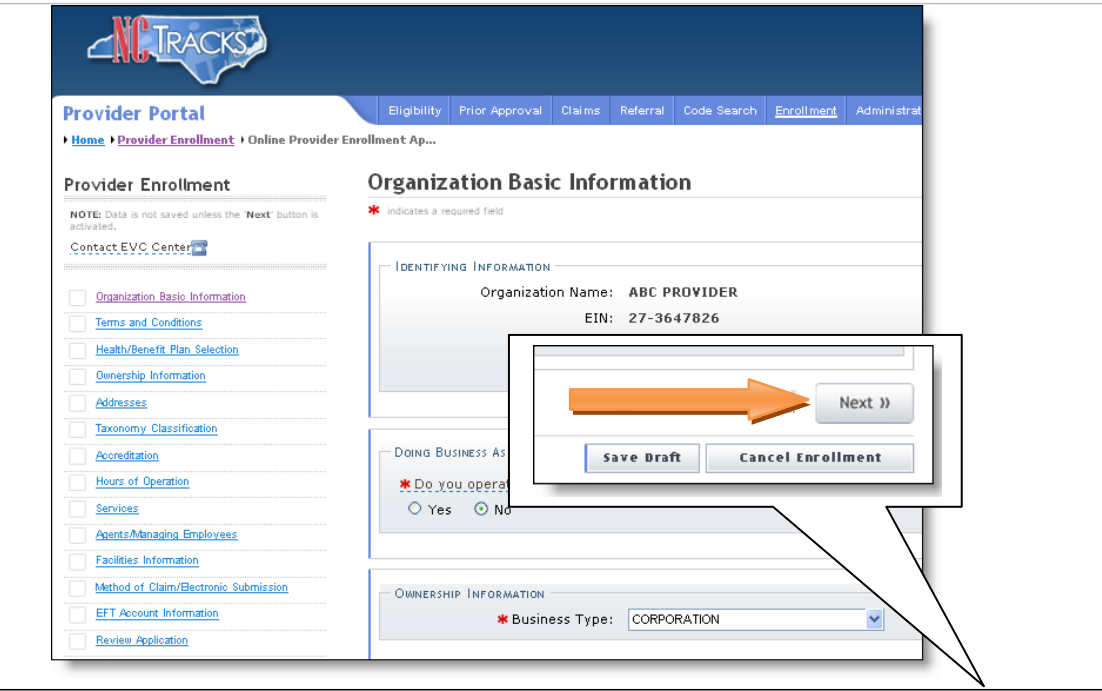

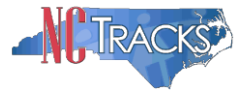

9. On the Terms and conditions page, to attest and accept Medicaid Terms and Agreements, click the check box and click the **Next** button.

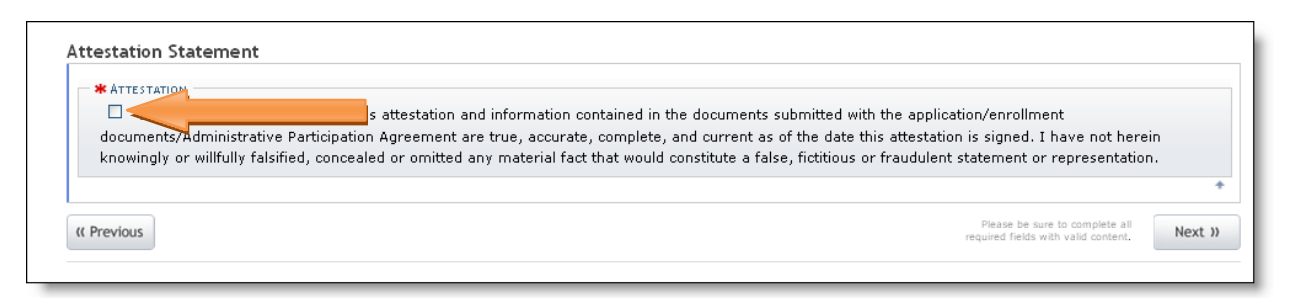

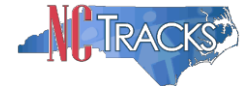

10. The **Taxonomy Classification** screen will display. The assigned taxonomy codes will be listed on the dark blue bars, as illustrated below. To view the taxonomy details, click the + (plus) sign to expand the taxonomy.

| Pro∨ider Enrollment                                                                                                    | Taxonomy Classification 🚔   A A   Help                                                                                                    |
|----------------------------------------------------------------------------------------------------|----------------------------------------------------------------------------------------------------|
| NOTE: Data is not saved unless the Next' button is<br>activated.                                                                                  | * indicates a required field                                                                                                    |
| Contact EVC Center                                                                                                    | CHOOL BASED HEALTH CENTER                                                                                                    |
| Organization Basic Information                                                                                                    | * Is your organization a School Based Health Center (SBHC)?                                                                                                    |
| Terms and Conditions                                                                                                    | O Yes O No                                                                                                    |
| Health/Benefit Plan Selection                                                                                                    | + TAYONOMY CLASSIFICATION - 282N000009 - CENEDAL & CUTE CADE HOSDITAL                                                                                                    |
| Queenship Information Addresses Taxonomy Classification Accreditation Hours of Operation Benvices Aperts/Ananing Employees Facilities Information | Please select the Taxonomy the National Plan & Provider J IF TAXONOMY CLASSIFICATION - 311ZA0620X - ADULT CARE HOME THE, CLASSIFICATION AND AREA OF SPECIALIZATION Please select a Provider Type, Classification Please select a Provider Type, Classification Please select a Provider Type, Classification Please select a Provider Type, Classification + TAXONOMY CLASSIFICATION - 282N00000X - General Acute Care Hospital |
| Method of Claim/Bectronic Submission                                                                                                    | + TAXONOMY CLASSIFICATION - 311ZA0620X - ADULT CARE HOME                                                                                                    |
|                                                                                                    | Add Taxonomy Classification                                                                                                    |
| EFT Account Information                                                                                                    |                                                                                                    |
| EFT Account Information Review Application                                                                                                    | Please complete all the required fields and click the Add button.                                                                                                    |

11. The **Taxonomy Classification** detailed view will display. The Provider Type (Level I), Classification, (Level 2), and Area of Specialization (Level 3) will be listed, along with the status and Begin Date.

| TAXONOMY CLASSIFICATION - 28 | 32N00000X - General Acute Care Hospital |
|------------------------------|-----------------------------------------|
| Provider Type:               | HOSPITALS                               |
| Classification:              | General Acute Care Hospital             |
| Area of Specialization:      | None                                    |
| Begin Date:                  | 05/01/2012 Status: ACTIVE               |
|                              | Edit                                    |

12. New taxonomy codes can be added under the Add Taxonomy Classification section

| + TAXONOMY CLASSIFICATION - 28      | 32N00000X - General Acute Care Hospital |
|-------------------------------------|-----------------------------------------|
| <b>TAXONOMY CLASSIFICATION</b> - 31 | L1ZA0620X - Adult Care Home             |
| Add Taxonomy Classification         |                                         |
| Please complete all the required f  | ields and click the <b>Add</b> button.  |
| * Provider Type:                    | Select One                              |
| * Classification:                   | Select One 💌                            |
| * Area of Specialization:           | Select One                              |
| <b>*</b> Begin Date:                | mm/dd/yyyy                              |
|                                     |                                         |
|                                     | Add Clear                               |
|                                     |                                         |

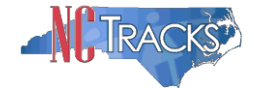

**IMPORTANT:** To select a new taxonomy, users will first need to select the **Provider** Type, then the Classification, and then the Area of Specialization, in that order. The Provider Type selection determines the available options for Classification. The Classification selection determines the available options for Area of Specialization. Add Taxonomy Classification Please complete all the required fields and click the Add button. \* Provider Type: -- Select One --\* Classification: -- Select One --\* Area of Specialization: -- Select One --🗱 Begin Date: In the above example, no options are available under Area of Specialization because no Provider Type or Classification has been selected. Note, Some Provider Types and Classification combinations do not have an Area of Specialization. Reference the example below. Add Taxonomy Classification Please complete all the required fields and click the Add button. \* Provider Type: GROUP \* Classification: Multi-Specialty \* Area of Specialization: None -- Select One --🗱 Begin Date:

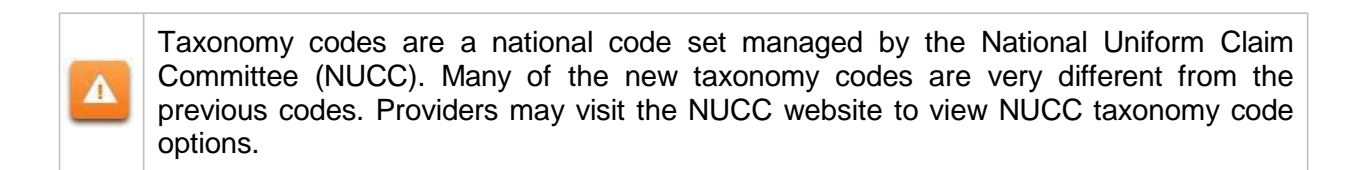

## Visit http://www.nucc.org/

| National Uniform Claim Committee                                                                                                    |                                              |                                                   | SEARCH<br>Search this site                   |   |
|----------------------------------------------------------------------------------------------------|----------------------------------------------|---------------------------------------------------|----------------------------------------------|---|
| Home Announcements NUCC Structure Calendar 1500 Claim Form Annual Release of the NUCC 1500 Instruct                                                                                   | Code Sets<br>Condition C<br>Provider Ch      | Resources<br>odes<br>aracteristics                |                                              |   |
| July 3, 2013<br>The NUCC has released its annual, updated version of its 1500 Health Insurance<br>instruction manual, Version 9.0 7/13, goes into effect immediately and is available | Provider Ta<br>Claim Form Re<br>under the 15 | <b>xonomy</b><br>ference Instru<br>i00 Claim Form | Code Lookup<br>More Information<br>New Codes | i |

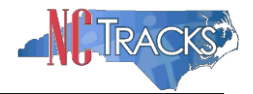

The Code Lookup screen will display. To expand the list of Taxonomy Cods, click the + (plus) sign next to each option. To view the definition, click the [definition] link next to the code.

| National Uniform Claim Committee                                                                                                    | SEARCH                                                                                                    |
|----------------------------------------------------------------------------------------------------|----------------------------------------------------------------------------------------------------|
| Home       Announcements       NUCC Structure       Calendar       1500 Claim Form       Code Sets         Open All       Code titles with a 🗄 sign expand when you click on them. You can expand the entire list by clicking the "Open All" link above. Expand the code list to view the more detailed codes. Use your browser's find feature (Ctrl-F) alter expansion to search for values. Taxonomy codes are self-selected. Choose the code that best identifies you as a provider.         Individual or Groups (of Individuals)       Group [definition]       Multi-Specialty - 193200000X [definition]         Multi-Specialty - 193200000X [definition]       Multi-Specialty - 193400000X [definition]         Behavioral Health & Social Service Providers [definition]       Allopathic & Osteopathic Physicians [definition]         Chiropractic Providers [definition]       Advanced Practice Dental Therapist - 125K00000X [definition]         Dental Providers [definition]       Dental Assistant - 126800000X [definition]         Dental Hygienist - 122300000X [definition]       Dental Hygienist - 122300000X [definition]         Dental Therapist - 122300000X [definition]       Dental Therapist - 122300000X [definition]         Dental Hygienist - 122300000X [definition]       Dentst - 122300000X [definition]         Dentst Anesthesiologist - 122300000X [definition]       Dentist Anesthesiologist - 122300001X [definition]         Endodortics - 1223600001X [definition]       Endodottion       Endodottics | Clicking a [definition] link to the<br>left displays code value<br>definitions, when available, and<br>additional information about the<br>selected code in this space.<br>If you are unable to find a code<br>to meet your need:<br>• Submit a Question<br>• More Information |

If you have Questions about the Health Care Provider Taxonomy code set, please contact the NUCC by clicking the **Submit a Question** link on the right hand side of the screen. Complete the form to receive an email response. Questions will be answered within 24 to 72 hours.

13. Once the Provider Type, Classification and Area of Specially fields have been populated, add the Begin Date by selecting the Calendar Icon. Click the **Add** button to add the taxonomy.

| Add Taxonomy Classification         |                                                                                                    |
|-------------------------------------|----------------------------------------------------------------------------------------------------|
| Please complete all the required fi | elds and click the <b>Add</b> button.                                                                                                    |
| * Provider Type:                    | GROUP                                                                                                    |
| * Classification:                   | Mutti-Specialty                                                                                                    |
| * Area of Specialization:           | None                                                                                                    |
| 🗰 Begin Date:                       | 07/10/2013                                                                                                    |
|                                     | <ul> <li>Image: A start of the start of the start of</li></ul> |
|                                     | 1 2 3 4 5 6 7                                                                                                    |
|                                     | 8 9 10 11 12 13 14                                                                                                    |
|                                     | 15 16 17 18 19 20 21                                                                                                    |

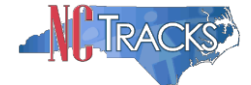

14. The new taxonomy will be added at the bottom of the list with NEWLY ADDED indicated next to the header.

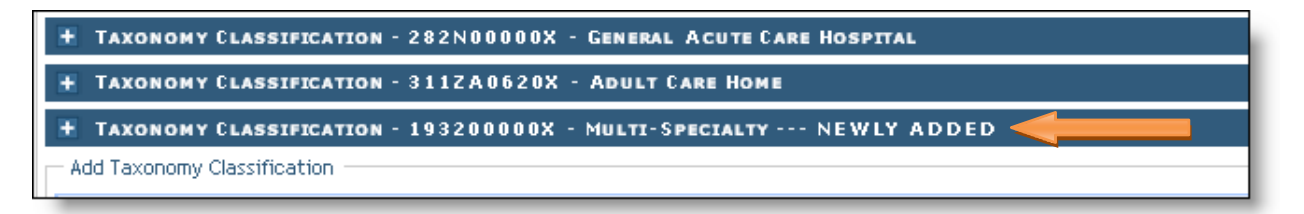

15. Click the **Next** button. Continue to click the next button through the Change Request application until you reach the Terms and Conditions page.

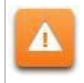

The **Save Draft** button will only save your progress and will not submit the Change Request for processing.

| Diasea ha euro | Next »            |
|----------------|-------------------|
| Save Draft     | Cancel Enrollment |

16. The Accreditation page will display. Taxonomy codes must be verified based on licenses and certifications. Verify the current licensing and certifications to ensure they align with the taxonomy codes to be added. To add an accreditation, make the appropriate selection from the drop down menu, enter the accreditation number, and Effective/Expirations dates, then click the **Add** button. Click the **Next** button at the bottom of the page, to continue.

| Accreditation                                                                                                    |           |
|----------------------------------------------------------------------------------------------------|-----------|
| k indicates a required field                                                                                                    | Legend 🔻  |
| Accreditation<br>Add Accreditation<br>Select an accreditation type from the drop down list and provide the accreditation number.                                                | ?         |
| Accreditation Type: Select One  Accreditation #: Effective Date: mm/dd//yyyy C                                                                                                  | Z         |
|                                                                                                    | Add Clear |
|                                                                                                    | ?         |
| If one or more certifications is required for your taxonomy, enter the certifications required fields and click the Add button.                                                 |           |
| Taxonomy 282N00000X - General Acute Care Hospital requires the following Certification Type:         • Medicare Participation By Centers for Medicare & Medicaid Services (CMS) |           |

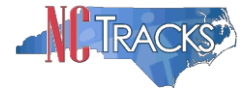

17. Click **Next** through the next several sections of the form until you reach the Sign and Submit Electronic Application page. The office administrator will enter the NCID and password, as well as the **PIN** number and click the **Submit Now** button.

| Net                                                   | 🔒 Welcome, CAMERON SMITH. (Log out)                                                                                                    |
|-------------------------------------------------------|----------------------------------------------------------------------------------------------------|
|                                                       | NCTracks Help                                                                                                    |
| Provider Portal                                       | Eligibility Prior Approval Claims Referral Code Search Enrollment Administration Payment Trading Partner Consent Forms                                                                                                    |
| Home      Provider Enrollment      Online Provider En | ollment Ap                                                                                                    |
| Pro∨ider Enrollment                                   | Sign and Submit Electronic Application                                                                                                    |
| NOTE: Data is not saved unless the 'Next' button is   | # indicates a required field                                                                                                    |
| Contact EVC Center                                    | If for any reason you payingte away from this page without clicking "Submit New", you will be required to re-enter the information and re-attach any unloaded                                                                                                    |
| Organization Basic Information                        | documentation.                                                                                                    |
| Terms and Conditions                                  | ELECTRONIC SIGNATURE CONFIRMATION ?                                                                                                    |
| Health/Benefit Plan Selection                         | Attestation: I have read and agreed to the terms and conditions of participation. By submitting this form, I confirm the information contained in the                                                                                                    |
| Ownership Information                                 | documents submitted with the application/enrollment documents/Administrative Participation Agreement are true, accurate, complete, and current as of the<br>date this electronic document is submitted. I do hereby attest that any faisification, or incidente one of other                                                                                                    |
| Addresses                                             | administrative, civil, or criminal liability.                                                                                                    |
| Taxonomy Classification                               | * Login ID (NCID): *Password:                                                                                                    |
| Accreditation                                         | Forgot Login ID Forgot Password                                                                                                    |
| CCNC/CA                                               |                                                                                                    |
| Physician Extender Participation                      |                                                                                                    |
| Hours of Operation                                    | <ul> <li>If this is your first Provider Enrollment submission, your Electronic Signature PIN has now been sent to CAMERUNSMITHTRAIN@GMAILLOM. Please retrieve it now to complete submission. If the email is incorrect, you may now navigate back to the Basic Information page to update it. (Remember to</li> </ul>                                                                                                    |
| Services                                              | click Next on the Basic Information page to store your change.)                                                                                                    |
| Agents/Managing Employees                             | <ul> <li>In difference of a ready associated with the North phase device in two in you need or puttern you may reserve by entering you could be needed by a second of the second and personal address.</li> </ul>                                                                                                    |
| Facilities Information                                |                                                                                                    |
| Method of Claim/Bectronic Submission                  | Please contact the CSC EVC Center at 866-844-1113 if you have any trouble with your Electronic Signature PIN Number.                                                                                                    |
| EFT Account Information                               | Parent 010                                                                                                    |
| Review Application                                    | PIN: FOROCEPIN                                                                                                    |
|                                                       | REQUIRED ATTACHMENTS       ?         807 Shackleton Rd, APEX, NC 27502-1216       ?         Your application indicates that you are enrolling as: <ul> <li>GROUP, Multi-Specialty, None</li> <li>The following documents are required with your Provider Enrollment Application. They can be submitted electronically and/or by regular mail.</li> <li>No Required Attachments for the Taxonomy</li> </ul> Electronic Attachments for the Taxonomy         ?           Please attach no more than 10 files for a total of 25 MB or less.         ?           The following file types may be attached: MS-Word, MS-Excel, WordPerfect, MS-Write, Open Office, text, Power Point, Zip, PageMaker, Adobe PDF, image (TTFF, JPEC, GFF, PNG).         ?           Click the printer icon, located in the right hand corner of the screen, to print a record of submitted attachments.         No files have been uploaded.           ONLINE AFPLICATION SUBMISSION         ?           You may now submit your Online Application by clicking 'Submit New' below. After submitting you will have the option to print a copy of the completed application for your records.           You will also receive instructions to finalize the application process on the next page.           Note: If you click 'Submit Later' button, electronic signature information and the attached files will not be saved. |
|                                                       |                                                                                                    |
|                                                       |                                                                                                    |
|                                                       | « Previous                                                                                                    |

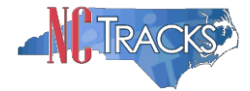

All pages must be reviewed prior to continuing. If you receive the following error, click on the pages that do not have check marks next to the section and click Next through those sections.

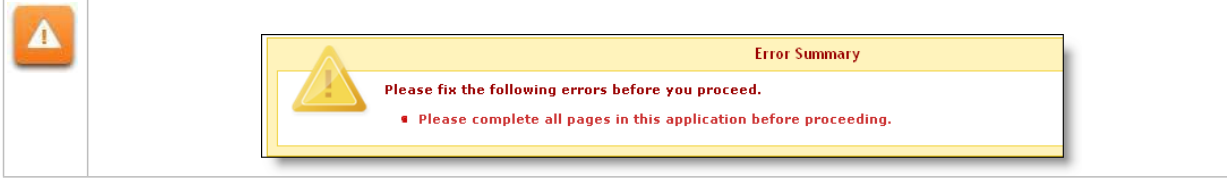

| Provider Portal                                                | Eligibility Prior Approval Claims Referral Code Search Encollment Administration Payment Trading Partner Consent Forms                                                                                                    |  |  |
|----------------------------------------------------------------|----------------------------------------------------------------------------------------------------|--|--|
| Home      Provider Enrollment      Online Provide              | r Enrollment Ap                                                                                                    |  |  |
| Pro∨ider Enrollment                                            | Review Application                                                                                                    |  |  |
| NOTE: Data is not saved unless the 'Next' button is activated. | * indicates a required field                                                                                                    |  |  |
| Contact EVC Center                                             | ELECTRONIC SIGNATURE - EMAIL CONFIRMATION                                                                                                    |  |  |
| Organization Basic Information                                 |                                                                                                    |  |  |
| Terms and Conditions                                           | Please common date memain address below is correct, in you bone arready nave one, an electronic signature File will be sent to this address upon<br>bonkting the next page. You will need access to this email address to retrieve/reset your PIA and complete this Online Application. |  |  |
| Health/Benefit Plan Selection                                  | 1                                                                                                    |  |  |
| Ownership Information                                          |                                                                                                    |  |  |
| Addresses                                                      | Contact Email: LAMEKUNSMITHIKAIN@GMAILLUM                                                                                                    |  |  |
| Taxonomy Classification                                        | REVIEW APPLICATION                                                                                                    |  |  |
| Accoreditation                                                 | To review your application in Adobe PDF format, click 'Review Application' below. If you have successfully completed all required information for your                                                                                                    |  |  |
| CCNC/CA                                                        | provider enrollment application and are satisfied the information is complete and accurate, you may proceed to the Attachments/Submit Electronic Application<br>page by clicking /Next'.                                                                                                |  |  |
| Physician Extender Participation                               |                                                                                                    |  |  |
| Hours of Operation                                             | Review Application 📐                                                                                                    |  |  |
| Services                                                       |                                                                                                    |  |  |
| Agents/Managing Employees                                      | (/ Previous     Please be sure to complete all     result previous     Next                                                                                                    |  |  |
| Faoilities Information                                         |                                                                                                    |  |  |
| Method of Claim/Bectronic Submission                           | Save Draft Cancel Enrollment                                                                                                    |  |  |
| EFT Account Information                                        | N PDF documents on this page require the free Adobe Reader to view and print.                                                                                                    |  |  |
| Review Application                                             |                                                                                                    |  |  |